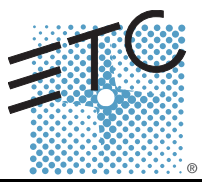

### Overview

The Congo<sup>™</sup> Power Supply Cable Upgrade Kit provides a new set of power looms for reliable improvement to Congo's operation.

### Upgrade Kit Contents

| Qty | Description Part Number                           |           |
|-----|---------------------------------------------------|-----------|
| 1   | Supply cable loom #1 (20 core)       7310B7003    |           |
| 1   | Supply cable loom #2 (4 core)7310B7004            |           |
| 1   | Reset / LED cable loom (4 core)7310B7005          |           |
| 2   | Standoff M3 x 6mm HWM1257                         |           |
| 1   | Cable tie adhesive pad HW7166                     |           |
| 15  | Cable tie HW7174                                  |           |
| 1   | Silicone n/a                                      |           |
| 1   | Reset Label 7310A4024                             |           |
| 1   | Congo Power Supply Cable Upgrade Kit Service Note | 7310M3300 |
| 1   | Congo Power Supply Configuration Service Note     | 7310M3301 |

#### **Tool Requirement**

The following tools may be required, but not supplied, for this Power Supply Cable Upgrade Kit.

- pozi or philips screwdriver #1
- wire cutters
- nut spinner (metric 7mm) or adjustable wrench

## **Upgrade Procedure**

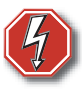

<u>WARNING:</u> Disconnect mains power before opening the console!

#### Step 1: Open the Console for service.

- a: Quarter turn the two quick release latches on the bottom of the console.
- b: Lift the console facepanel.

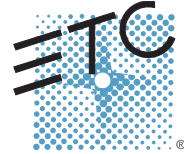

Corporate Headquarters = 3031 Pleasant View Road, P.O. Box 620979, Middleton, Wisconsin 53562-0979 USA = Tel +608 831 4116 = Fax +608 836 1736 London, UK = Uhit 26-28, Victoria Industrial Estate, Victoria Road, London W3 6UU, UK = Tel +44 (0)20 8896 1000 = Fax +44 (0)20 8896 2000 Rome, IT = Via Ennio Quirino Visconti, 11, 00193 Rome, Italy = Tel +39 (06) 32 111 683 = Fax +39 (06) 32 665 990 Holzkirchen, DE = Ohmstrasse 3, 83607 Holzkirchen, Germany = Tel +49 (80 24) 47 00-0 = Fax +49 (80 24) 47 00-3 00 Hong Kong = Room 605-606, Tower III Enterprise Square, 9 Sheung Yuet Road, Kowloon Bay, Kowloon, Hong Kong = Tel +852 2799 1220 = Fax +852 2799 9325 Service: (Americas) service@etconnect.com = (UK) service@etcourope.com = (DE) techserv-hoki@etcetconnect.com.com = (Asia) service@etcasia.com Web: www.etcconnect.com = Copyright © 2005 ETC. All Rights Reserved. = Product information and specifications subject to change.

# ETC Service Note Congo<sup>™</sup> Power Supply Cable Upgrade Kit

#### Step 2: Open the EMC cage lid (open only the lid, do not remove the EMC cage).

a: Utilizing the screwdriver, remove the 11 screws securing the EMC cage lid.

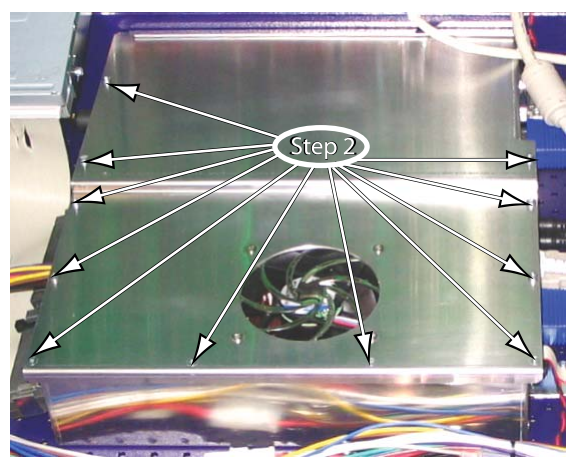

- Step 3: Unplug and remove the power supply cable looms.
  - a: Remove only the cable ties securing the power supply cable looms in place.
  - b: Remove the cable ties securing the Reset/LED cable loom in place.
  - c: Remove the power supply cable looms from the enclosure.

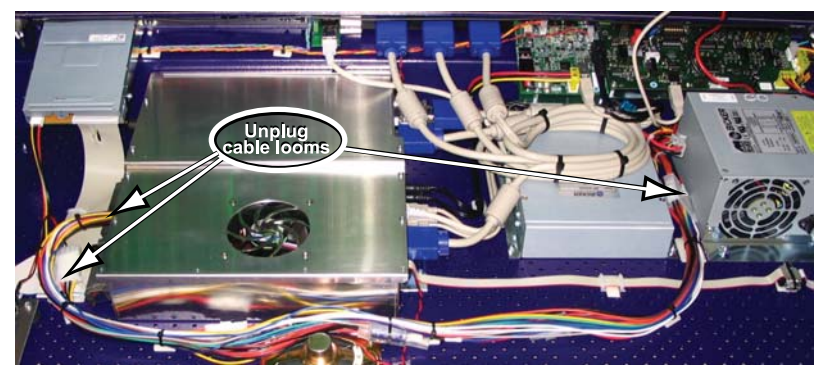

- Step 4: Install the new power supply cable loom #1, provided in the Upgrade Kit.
  - a: Connect the supply cable loom #1 between the power supply connector and the main board power connector.
  - b: Route the cable loom through the opening of the EMC cage.

Note:

Be careful to retain the grommet in place around the metal edge of the EMC cage.

# ETC Service Note

Congo<sup>™</sup> Power Supply Cable Upgrade Kit

|           | Step 5:      | Install the new power supply cable loom #2, provided in the Upgrade Kit.                                               |  |  |
|-----------|--------------|----------------------------------------------------------------------------------------------------|--|--|
|           |              | PC Supply Hard Drive Power                                                                                             |  |  |
|           |              | female<br>2 ATX 12V Power                                                                                              |  |  |
|           |              | EMC Cage                                                                                                    |  |  |
|           |              | female<br>Floppy Disk                                                                                                  |  |  |
|           |              | a: Connect the power supply cable loom #2 to the power supply.                                                         |  |  |
|           |              | b: Connect the first female connector to the hard-disk connector.                                                      |  |  |
|           |              | c: Route the cable through the opening of the EMC cage.                                                                |  |  |
| i)        | <u>Note:</u> | Be careful to retain the grommet in place around the metal edge of the EMC cage.                                       |  |  |
|           |              | d: Connect the second connector to the main board 12V extension.                                                       |  |  |
|           |              | e: Connect the third connector to the VGA card extension.                                                              |  |  |
| <u> </u>  |              | f: Route the cable through the opening of the EMC cage.                                                                |  |  |
| <u>i)</u> | <u>Note:</u> | Be careful to retain the grommet in place around the metal edge of the EMC cage.                                       |  |  |
|           |              | g: Connect the fourth female connector to the floppy disk drive.                                                       |  |  |
|           | Step 6:      | Install the Reset / LED cable loom provided in the Upgrade Kit.                                                        |  |  |
|           |              | a: Disconnect the existing Reset / LED cable loom connected between the transition board and the main processor board. |  |  |
| i)        | <u>Note:</u> | The Reset / LED loom is a 4 wire assembly (yellow/red/brown/orange).                                                   |  |  |
|           |              |                                                                                                    |  |  |

b: Connect the new Reset / LED cable loom to J11 of the transition board 4250B5008. *This is the connector next to the USB ports.* 

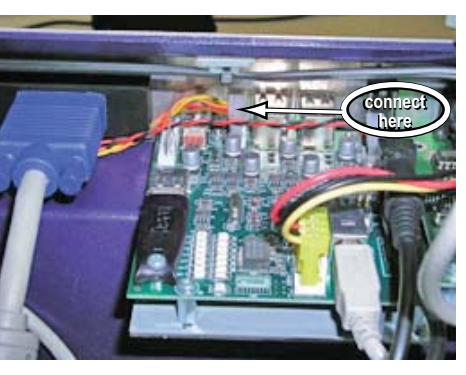

**<u>CAUTION:</u>** Do not connect to the headers near the edge of the board, example J7 / J12. System damage will occur.

# ETC Service Note Congo<sup>™</sup> Power Supply Cable Upgrade Kit

c: Route the Reset / LED cable loom through the back hole of the EMC cage.

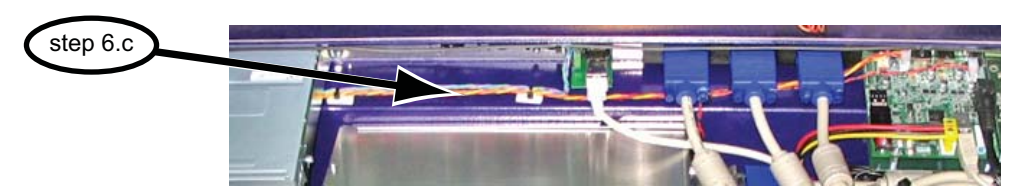

- d: Mate connector A (yellow and orange cable) to pins 1 and 3 of connector "front panel". The yellow cable should be on pin 1 (facing left as shown below).
- e: Mate connector B (red and brown cable) to pins 6 and 8 of connector "front panel". The red cable should be on Pin 6 (facing left as shown below).
- f: Secure connector A and connector B in place with a drop of silicone.

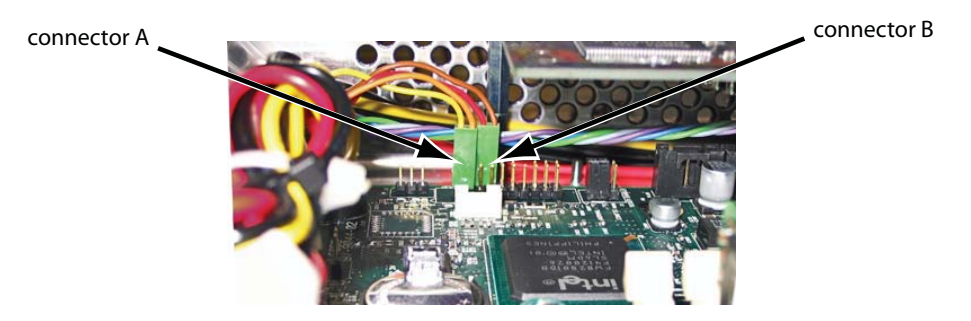

- Step 7: Secure the power cable loom.
  - a: Add the self adhesive cable tie pad near the power cable inlet of the EMC cage.
  - b: Tie down the cable loom to this pad so that the cable is free of touching the memory module and all other internal components.

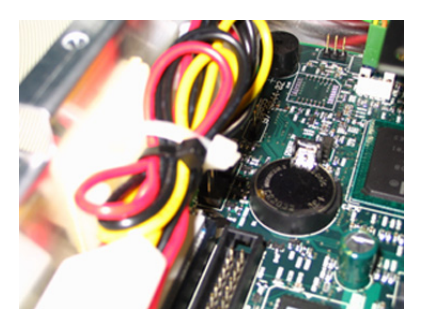

- Step 8: Secure the hard drive and floppy drive cable loom connectors with silicone.
  - a: Add a strip of silicone on the hard drive and floppy drive cable connectors.

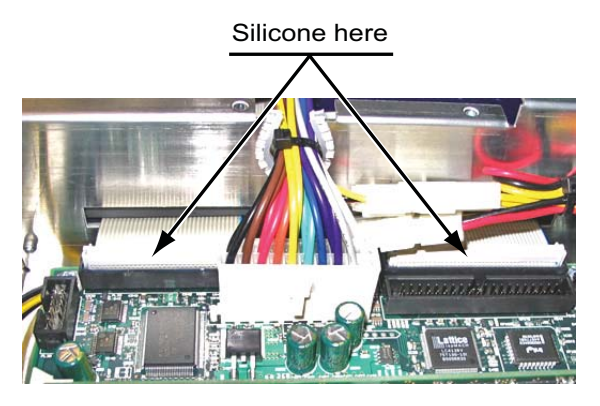

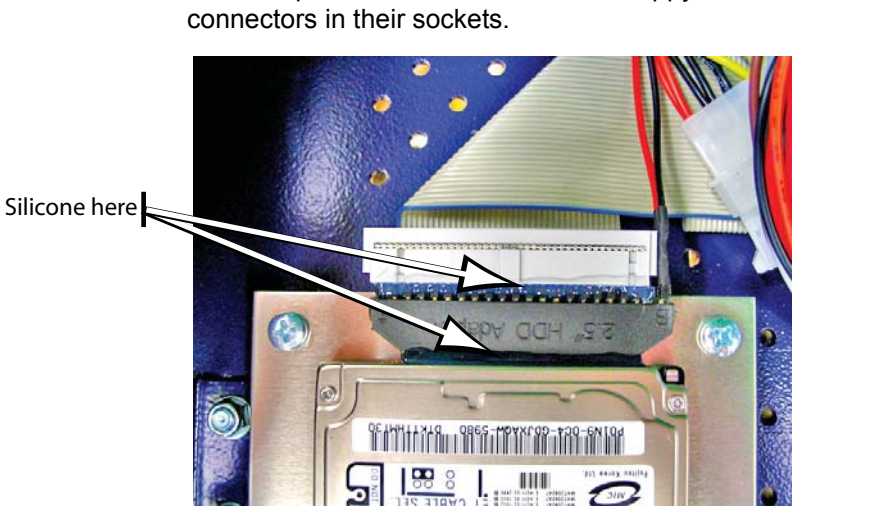

b: Add a strip of silicone at the hard- and floppy-drive cable connection, to secure the connectors in their sockets.

- Step 9: Close the EMC cage lid and reinstall the 11 screws removed in Step 2.
- Step 10: Replace the two mounting screws located underside the facepanel with two M3 x 6mm standoffs.

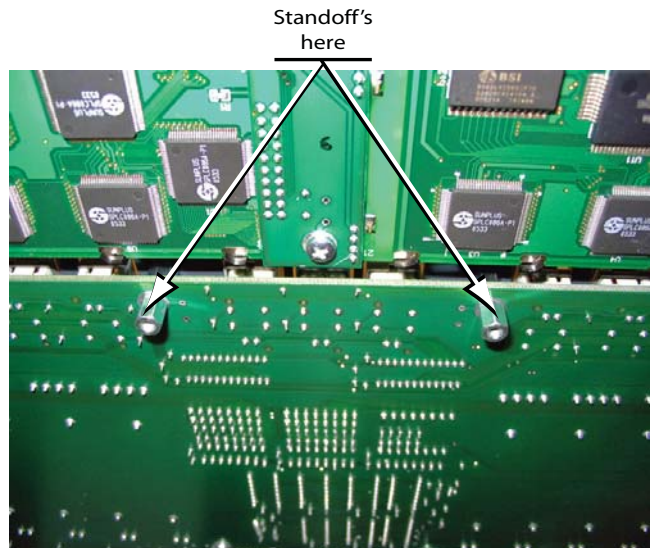

# ETC Service Note Congo<sup>™</sup> Power Supply Cable Upgrade Kit

Step 11: Un-mount the power supply by loosening the self locking nuts.

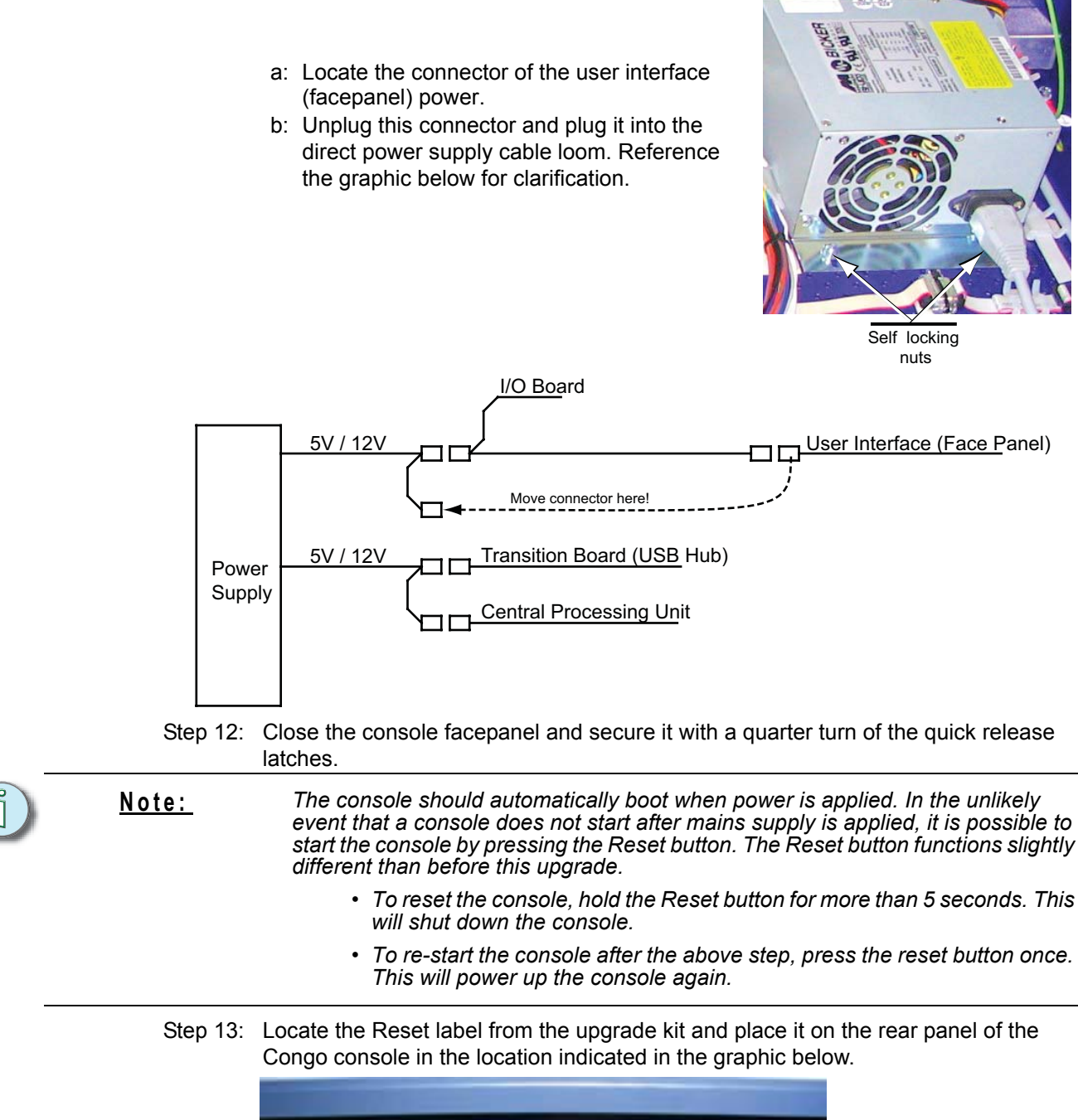

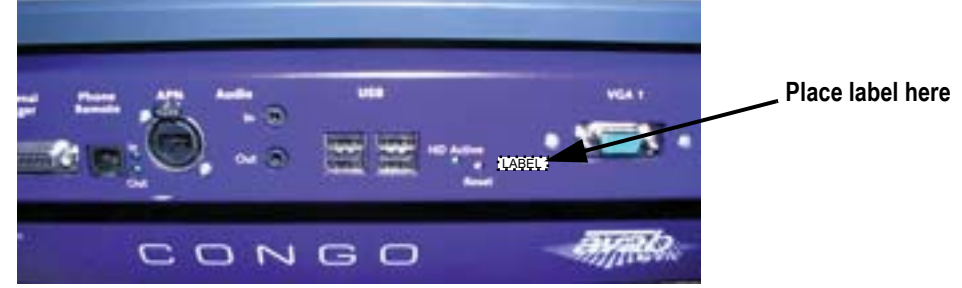

Step 14: Re-Configure the UPS service Power fail Options Configuration.

a: Reference the "Congo Power Supply Configuration Service Note" for instructions.